#### Documento Informativo

#### CONVOCATORIA A JUNTA OBLIGATORIA ANUAL DE ACCIONISTAS NO PRESENCIAL – Decreto de Urgencia N° 056-2020

#### **RIMAC SEGUROS Y REASEGUROS**

Procedimiento para la celebración de la Junta Obligatoria Anual de Accionistas:

#### 1. Identificación del medio que se utilizará para celebrar la junta no presencial:

Se confirma que el medio tecnológico a utilizar para la Junta es el de videoconferencia: Programa y aplicativo Zoom, accesible a través de computadores personales y teléfonos móviles inteligentes.

#### 2. Identificación del medio o medios que se habilitarán para el ejercicio del derecho de voto:

Medio que se utilizará para el ejercicio del derecho de voto será a través de una encuesta del aplicativo Zoom.

#### 3. El procedimiento para acceder a la celebración de la junta obligatoria anual de accionistas de manera no presencial y a través del medio tecnológico (Zoom) es el siguiente:

Los accionistas deberán remitir, hasta el 19 de marzo de 2021, a las 18:00 horas peruana), un correo electrónico a la siguiente dirección: (hora asuntoscorporativos@rimac.com.pe, en el cual deben brindar la siguiente información: (i) Nombre completo o denominación social, (ii) Número de Documento Nacional de Identidad (DNI) / Carnet de Extranjería (CE) o Registro Único de Contribuyente (RUC), (iii) Dirección de correo electrónico del accionista y del representante, de ser el caso, (iv) Número de teléfono celular de contacto del accionista y del representante, de ser el caso, (v) Nombre y número de documento oficial de identidad de su representante, de corresponder, (vi) Copia del poder del representante, de corresponder, y (vii) Copia del documento de identidad del accionista y del representante, de corresponder. En todo caso, el poder indicado podrá ser remitido con una anticipación no menor a 24 horas de la celebración de la Junta. La información recibida será materia de estricta reserva, de acuerdo con lo previsto en la legislación vigente.

Recibida la comunicación de los accionistas con la información solicitada, se responderá a la misma a través de un correo electrónico, en el que se les enviará las instrucciones para asistir y participar de manera no presencial y virtual en la Junta.

#### 4. El procedimiento para poder ejercer el derecho de voto a distancia a través del medio tecnológico habilitado:

El procedimiento para ejercer el derecho de voto en relación a los acuerdos de la junta es el siguiente: : (i) el Presidente leerá cada punto de la agenda, (ii) Se desplegará una ventana con las opciones de voto a través del aplicativo Zoom y se les indicará a los accionistas que expresen su voto a través de la encuesta, (iii) Los accionistas deberán seleccionar su opción de voto y luego hacer clic en *"Enviar"* (iv) Finalizada la votación, se compartirán los resultados.

#### 5. Los medios que implementará el Directorio o el gerente de la sociedad para dejar evidencia de la asistencia no presencial y de la votación.

El Secretario de la junta verificará, al inicio de la sesión, la relación de accionistas acreditados, y dejará constancia del porcentaje total de acciones presentes.

Para dejar evidencia de la asistencia no presencial, al inicio de la sesión, se llamará a cada uno de los participantes por su nombre completo, lo cual será constatado por Notario Público Colegiado quien verificará la identidad del accionista participante, para lo cual, al momento de ser llamado, el accionista deberá prender su cámara web y micrófono e identificarse. Luego de ello, se dará inicio a la sesión.

Para dejar evidencia de la votación, se realizará lo siguiente: (i) el Presidente leerá cada punto de la agenda, (ii) Se desplegará una ventana con las opciones de voto a través del aplicativo Zoom y se les indicará a los accionistas que expresen su voto a través de la encuesta, (iii) Los accionistas deberán seleccionar su opción de voto y luego hacer clic en *"Enviar"* (iv) Finalizada la votación, se compartirán los resultados. Todo lo antes indicado, será constatado por Notario Público Colegiado.

#### 6. Otros aspectos relevantes a criterio del Directorio:

Se informa que la sesión será grabada.

Se recuerda a los señores accionistas que la información de los temas relacionados con la agenda de la Junta Obligatoria Anual de Accionistas, se encuentran a disposición en nuestra página web, y a su vez se encuentran a disposición de los accionistas y público en general en la web de la SMV, sección hechos de importancia.

Cualquier consulta o solicitud de asistencia adicional que pudieran tener o requerir los accionistas podrá ser formulada a la siguiente dirección: <u>asuntoscorporativos@rimac.com.pe</u>, de modo que sea debidamente absuelta.

Lima, 23 de febrero de 2021

# Guía de uso Zoom

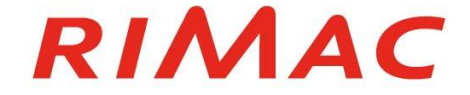

# **Recomendaciones Generales**

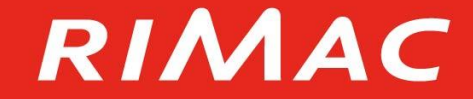

#### **Recomendaciones Generales**

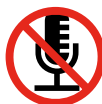

Mantener el micrófono apagado durante el desarrollo de la reunión, solo activarlo al momento de intervenir.

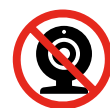

😧 Cámara y micrófono estarán desactivados al inicio de la reunión

Para obtener una mejor experiencia le sugerimos descargar e instalar la aplicación Zoom conforme explicamos а continuación.

Para garantizar la seguridad se ha habilitado las opciones de contraseña y sala de espera para la reunión.

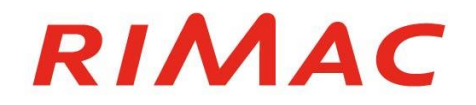

# Descarga e instalación de Zoom

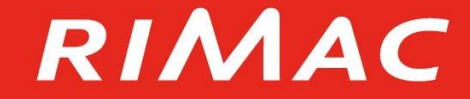

#### Paso 1: Descarga Zoom

• Ingrese al siguiente link para descargar Zoom: <u>https://zoom.us/download</u>

| <ul> <li>Centro de descargas - Zoom</li> <li>×</li> <li>+</li> <li>↔</li> <li>C</li> <li>Loom.us/download</li> </ul> |                                                                                                    | - œ ×<br>☆ ♀ ♡ ≈ / ≒ 00 : |
|----------------------------------------------------------------------------------------------------|----------------------------------------------------------------------------------------------------|---------------------------|
|                                                                                                    | REQUEST A DEMO 1.888.799.9666 RECURSOS +                                                                                                    | SOPORTE                   |
| zoom                                                                                                    | SOLUCIONES + PLANES Y PRECIOS CONTACTO DE VENTAS ENTRAR A UNA REUNIÓN SER ANFITRIÓN DE UNA REUNIÓN + INGRESAR REGISTRESE, ES GRA                                                                                                    | TUITA                     |
|                                                                                                    | Centro de descargas Descarga para Administrador de 11 -                                                                                                    |                           |
|                                                                                                    | Cliente Zoom para reuniones<br>El cliente para el navegador se descargará de manera automática cuando comience o se una<br>a su primera reunión Zoom. También se puede descargar de manera manual aquí.<br>Descargar Versión 5.0.2 (24046.0510) |                           |
|                                                                                                    | Complemento Zoom para Microsoft Outlook<br>El complemento Zoom para Outlook instala un botón en la barra de herramientas de<br>Microsoft Outlook para permitirle comenzar o programar una reunión con un solo clic.<br>Descargar                |                           |
|                                                                                                    | Ahadir Zoom como complemento para Outdook en la web<br>Complemento Zoom para IBM Notes<br>El complemento Zoom para IBM Notes instala un botón en la ventana de programación de                                                                  | 0                         |

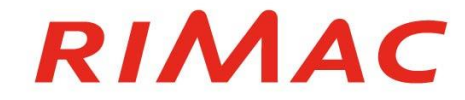

## Paso 2: Guarda la descarga en tu PC

Ingrese al siguiente link para descargar Zoom: <u>https://zoom.us/download</u>

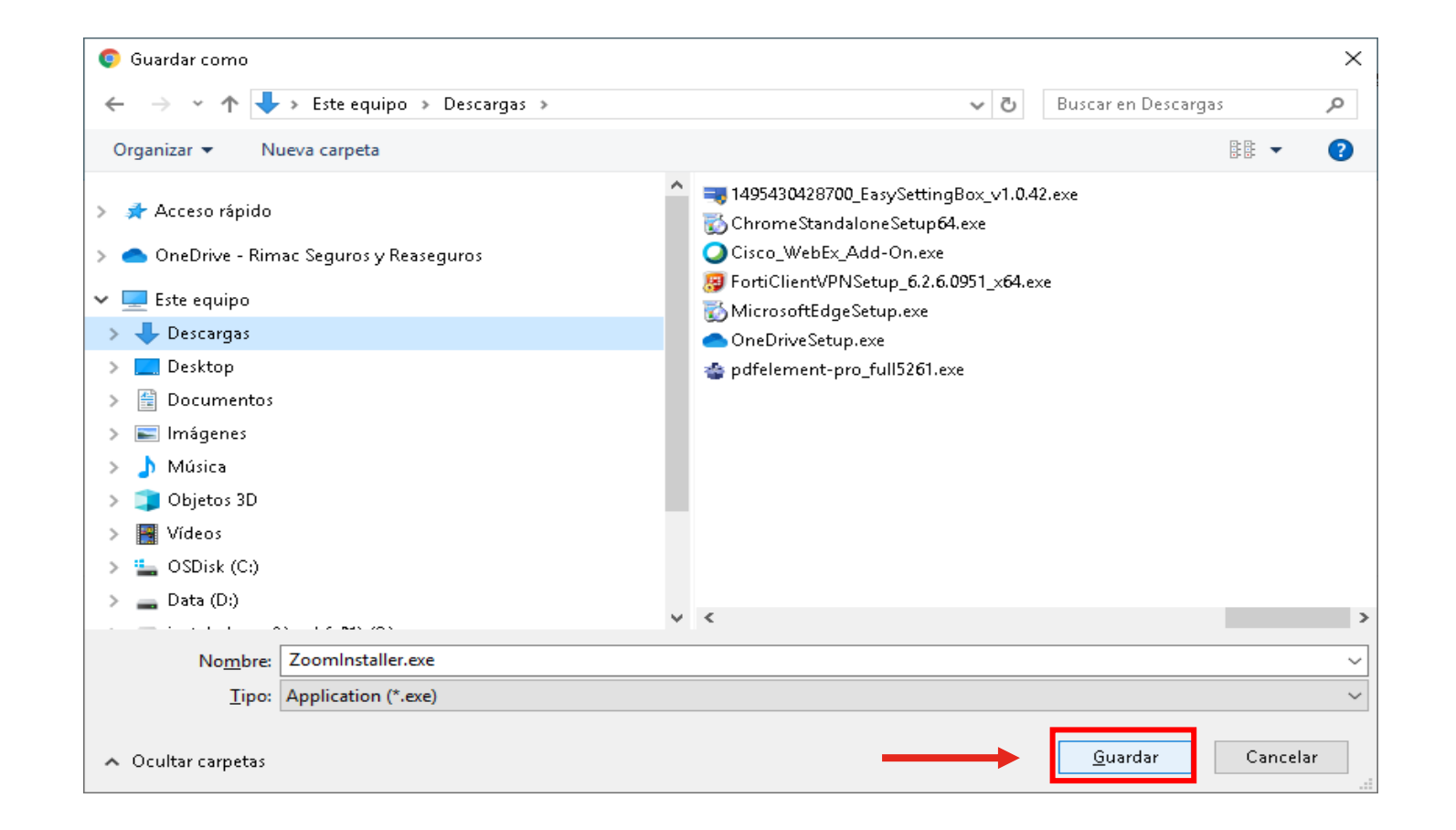

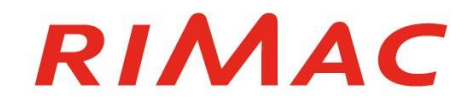

#### Paso 3: Instalar Zoom

Haga doble click para instalar Zoom

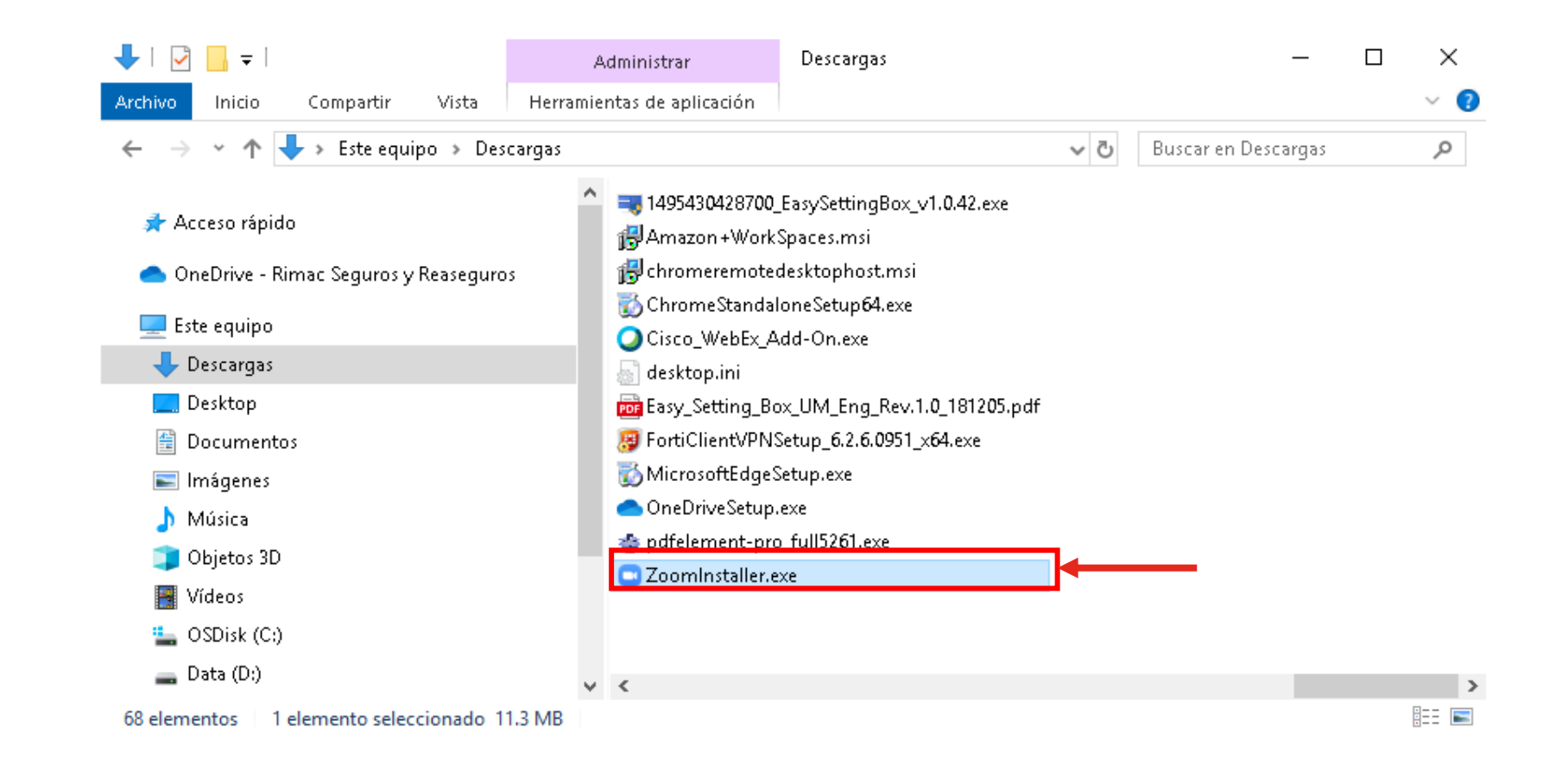

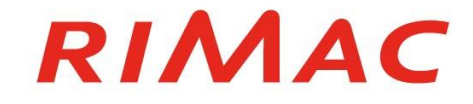

# Ingreso a Zoom

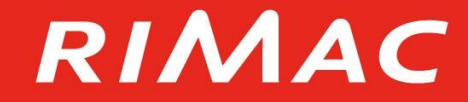

Haga click en el enlace de la reunión para abrir Zoom

Marcos

ML

Marcos Para

Marcos le está invitando a una reunión de Zoom programada.

Tema: Reunión de prueba Hora: 13 may 2020 03:00 PM Lima

Unirse a la reunión Zoom

https://rimac.zoom.us/j/99920593949?pwd=\/nYrY\/NoW\/h4SjRNNnUxWUNXWGdGUT0:

le está invitando a una reunión de Zoom programada.

ID de reunión: 999 2059 3949 Contraseña: 189347 Móvil con un toque +13017158592,,99920593949#,,#,189347# Estados Unidos de América (Germantown) +13126266799,,99920593949#,,#,189347# Estados Unidos de América (Chicago)

Marcar según su ubicación

- +1 301 715 8592 Estados Unidos de América (Germantown)
- +1 312 626 6799 Estados Unidos de América (Chicago)
- +1 346 248 7799 Estados Unidos de América (Houston)
- +1 646 558 8656 Estados Unidos de América (Nueva York)
- +1 669 900 9128 Estados Unidos de América (San José)
- +1 253 215 8782 Estados Unidos de América (Tacoma)

ID de reunión: 999 2059 3949

Contraseña: 189347

Encuentre su número local: <u>https://rimac.zoom.us/u/abbMyp5Prs</u>

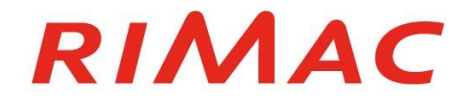

Saludos,

 Se abrirá una pantalla en el explorador. Haga click en "<u>Abrir Zoom</u>"

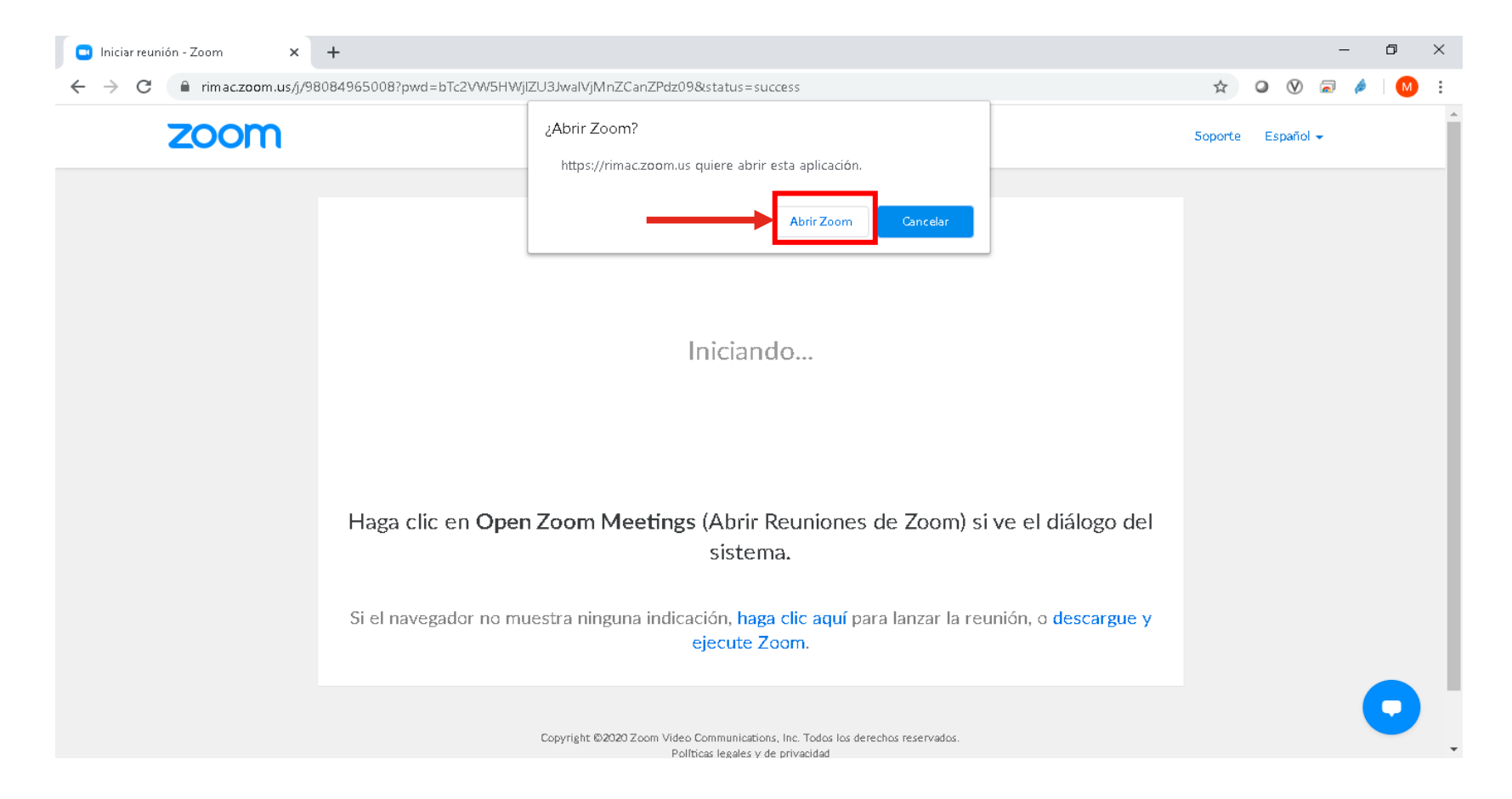

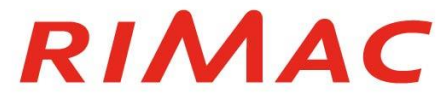

 Ingrese su nombre completo para identificarlo y luego haga clic en "<u>Entrar</u>"

| Zoom                                      | ×  |
|-------------------------------------------|----|
| Introduzca su nombre                      |    |
| Nombre del participante                   |    |
| Recordar mi nombre para futuras reuniones |    |
|                                           |    |
| Entrar Cancela                            | ər |
|                                           |    |

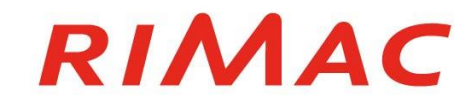

- Espere que el Anfitrión de la reunión autorice su acceso a la reunión.
- Haga clic en "Entrar al audio por computadora".

|                                                                     | ¿Que opción de audio desea para entrar a la reunión? |       |  |
|---------------------------------------------------------------------|------------------------------------------------------|-------|--|
|                                                                     | Entrar por teléfono Audio de la comput               | adora |  |
| Por favor, espere, el<br>anfitrión le permitirá<br>ingresar pronto. | Entrar al audio por computadora                      |       |  |
|                                                                     | Probar el audio de la computadora                    |       |  |
|                                                                     |                                                      |       |  |
| Reunión de prueba<br>13/05/2020                                     |                                                      |       |  |

## Ingreso a la reunión utilizando el <u>ID de reunión y</u> <u>contraseña</u>

Ingrese a Zoom y haga clic en "Entrar a una reunión"

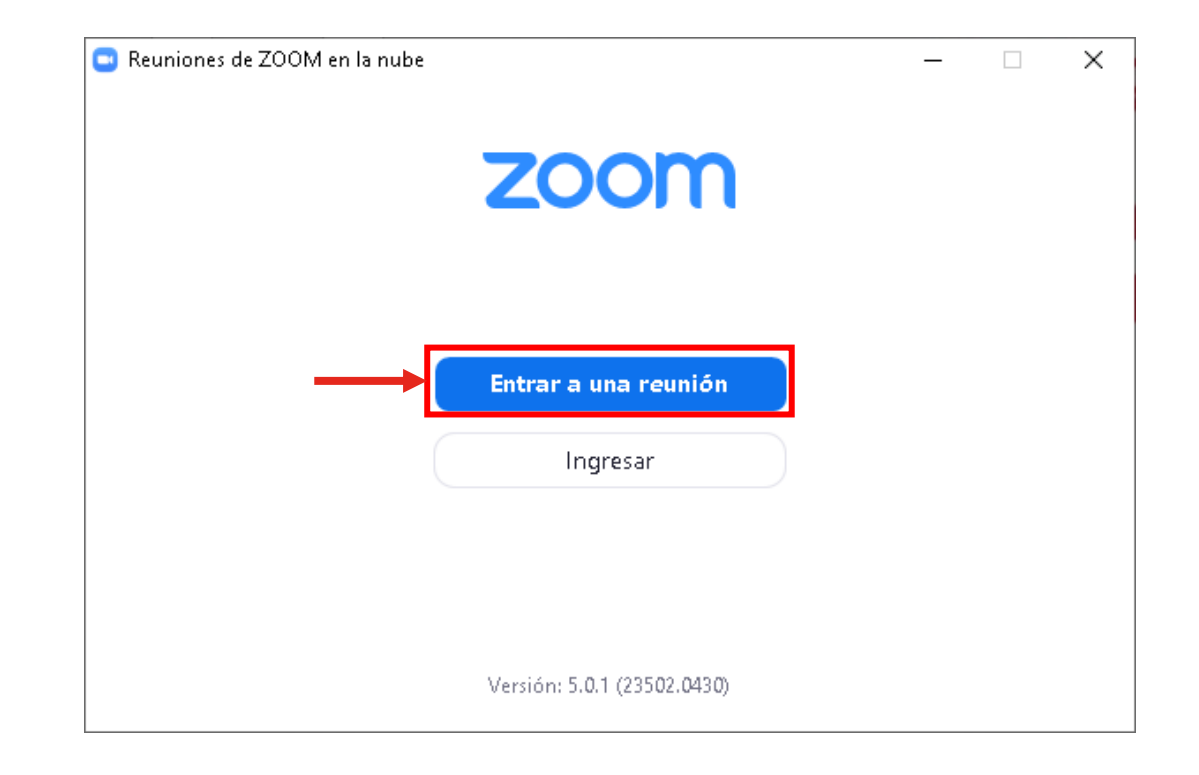

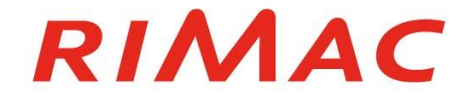

## Ingreso a la reunión utilizando el <u>ID de reunión y</u> <u>contraseña</u>

- Ingrese el ID de la reunión
- Ingrese su nombre completo y luego haga clic en "<u>Unirse</u>"
- Ingresar la contraseña de la reunión y luego hacer clic en "Entrar"

| ) Zoom                                    | × |
|-------------------------------------------|---|
| Unirse a una reunión                      |   |
| 980-8496-5008                             |   |
| Su nombre<br>Nombre de usuario            |   |
| Recordar mi nombre para futuras reuniones |   |
| 🥑 Conectar Sin Audio                      |   |
| 🥑 Conectar Sin Video                      |   |
| Unirse Cancela                            | r |
|                                           |   |

| Intro           | oduzca l                | a contr | aseña | de |
|-----------------|-------------------------|---------|-------|----|
| la re           | eunión                  |         |       |    |
| Contra<br>***** | seña de la reuniór<br>* | ı       |       |    |
|                 |                         |         |       |    |
|                 |                         |         |       |    |
|                 |                         | 3       |       |    |
|                 |                         |         |       |    |

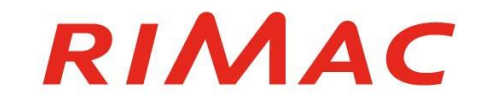

# Desarrollo de la reunión

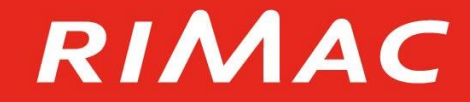

#### Inicio de la reunión

- ◄ 1. Al inicio de la reunión, se llamará a cada uno de los participantes por su nombre completo.
- Q 2. Cuando escuche su nombre deberá prender su cámara web y micrófono para identificarse y dar inicio a la reunión.

| Zoom Reunión |                                      |                                    |                    | – 0 × |
|--------------|--------------------------------------|------------------------------------|--------------------|-------|
|              |                                      | Hablando:                          |                    |       |
|              |                                      |                                    |                    |       |
|              |                                      |                                    |                    |       |
|              | Tema de la reunión:                  | Reunión de prueba                  |                    |       |
|              | Hospedador:                          | Marcos Loja                        |                    |       |
|              | Contraseña:                          | 584429                             |                    |       |
|              | URL de la Reunión:                   | https://rimac.zoom.us/j/9808496500 | 3?pwd=bTc2VW5HWjlZ |       |
|              |                                      | Copiar dirección de la página web  |                    |       |
|              | ID de el participante:               | 347082                             |                    |       |
|              | Entrar al audio                      | Compartir pantalla                 | Invitar a otros    |       |
| 1            | Audio de la computadora<br>conectado |                                    |                    |       |
| × × ×        |                                      | <b>2 9 1</b>                       |                    | C.E.  |

### **Desarrollo de la reunión**

Durante el desarrollo de la reunión también podrá hacer uso de las siguientes opciones para: (a) Activar micrófono, (b) Activar cámara y (c) Ver la lista de asistentes

| Hablando:<br>Reunión de prueba                       |                                                                                                    |
|------------------------------------------------------|----------------------------------------------------------------------------------------------------|
| Reunión de prueba                                    |                                                                                                    |
| Reunión de prueba                                    |                                                                                                    |
| Reunión de prueba                                    |                                                                                                    |
|                                                      |                                                                                                    |
| Marcos Loja                                          |                                                                                                    |
| 584429                                               |                                                                                                    |
| https://rimac.zoom.us/j/98084965008?pwd=bTc2VW5HWjlZ |                                                                                                    |
| Copiar dirección de la página web                    |                                                                                                    |
| e: 347082                                            |                                                                                                    |
| Compartir pantalla Invitar a otros                   |                                                                                                    |
|                                                      |                                                                                                    |
| Participantes Chatear Compartir pantalla Grabar      | Salir                                                                                                    |
|                                                      | DIAA                                                                                                    |
| С                                                    | KI/VI/                                                                                                    |
|                                                      | Marcos Loja<br>584429<br>https://rim.ac.zoom.us/j/98084965008?pwd=bTc2VW5HWjlZ<br>Copiar dirección de la página web<br>2<br>347082<br><i>compartir pantalla</i> |

# Votación durante la reunión y fin de la reunión

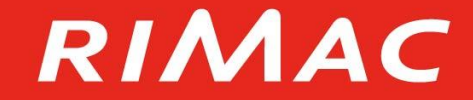

#### Proceso de votación durante la reunión

- En caso de presentarse una votación, aparecerá una ventana con las opciones de voto.
- Seleccione su opción de voto, luego haga clic en "Enviar"
- Finalizada la votación, se compartirán los resultados.

| 3 Votaciones        | – 🗆 X | Votaciones          | - 🗆 X      | 🖸 Votacion | es                              | - 🗆 X       |
|---------------------|-------|---------------------|------------|------------|---------------------------------|-------------|
| Votación 1          |       |                     | Votación 1 | El hospe   | edador está compartiendo los re | sultados de |
| 1. Está de acuerdo? |       | 1. Está de acuerdo? |            | 1. Está d  | le acuerdo?                     |             |
| ○ 2í                |       | O Si                |            | Sí         |                                 | 100%        |
| ⊖ No                |       | ⊖ No                |            | No         |                                 | 0%          |
|                     |       |                     |            |            |                                 |             |
|                     |       |                     |            |            |                                 |             |
|                     |       |                     |            |            |                                 |             |
|                     |       |                     |            |            |                                 |             |
|                     |       |                     |            |            |                                 |             |
|                     |       |                     |            |            |                                 |             |
|                     |       |                     |            |            |                                 |             |
|                     |       |                     |            |            |                                 |             |
|                     |       |                     |            |            |                                 |             |
| Enviar              |       |                     | Enviar     |            | Cerrar                          |             |
|                     |       |                     |            |            | 2                               |             |
|                     |       |                     | 4          |            |                                 |             |
|                     |       |                     |            |            | RI                              |             |

### Fin de la reunión

 Una vez finalizada la reunión deberá hacer clic en "<u>Salir</u>" y luego en "<u>Salir de la reunión</u>"

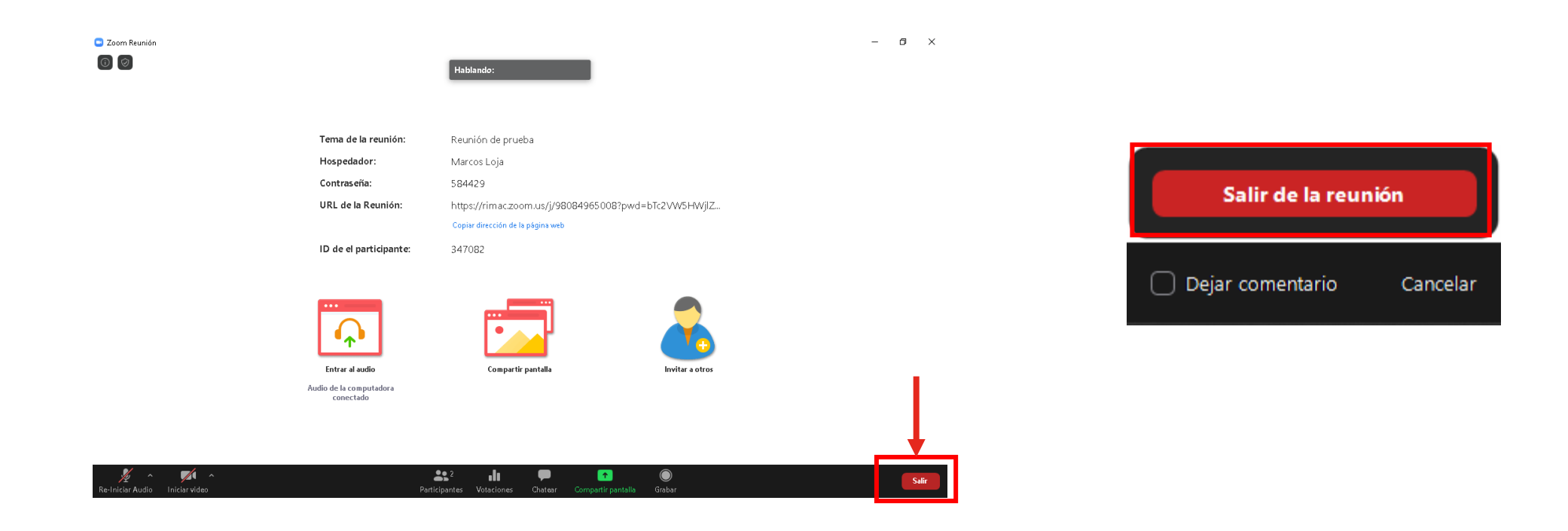

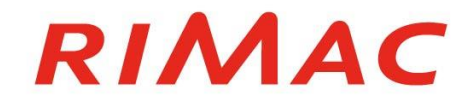

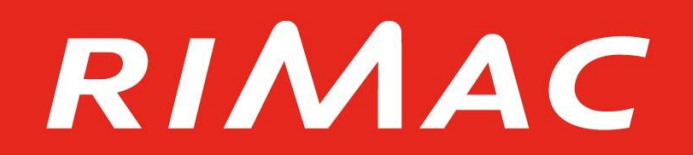